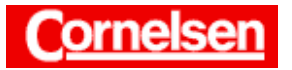

# Umformungen von Brüchen, Polynomdivisionen

Mit dem ClassPad können Brüche und Bruchterme gekürzt, vereinfacht, zusammengefasst und umgeformt werden. Beispielsweise lassen sich Brüche mit Wurzeln im Nenner zu Brüchen mit rationalem Nenner umformen.

Sehr nützlich ist die Möglichkeit, Polynomdivisionen durchzuführen. So können bei Polynomen (z.B. bei der Nullstellenbestimmung) Linearfaktoren abgespalten werden. Eine gebrochenrationale Funktion lässt sich in ein Polynom und eine echt gebrochenrationale Funktion zerlegen. Dadurch erhält man die Asymptote der Funktion und häufig eine Darstellung, die mit einfachen Mitteln integrierbar ist.

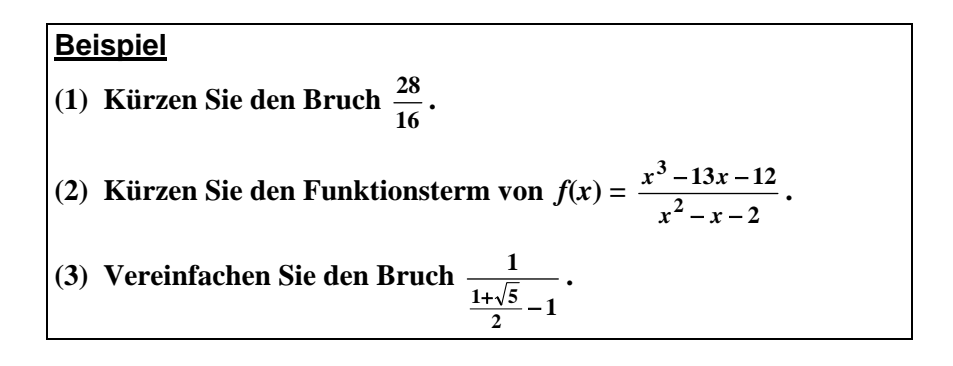

## Automatisches Kürzen von Bruchzahlen

In der Ikon-Leiste tippen Sie auf < Main>, um zum Hauptanwendungs-Menü zu gelangen.

Bruchzahlen werden vom ClassPad in der Ergebniszeile automatisch gekürzt.

# Kürzen des Bruches (1)

Zur Eingabe von Brüchen verwenden Sie die Taste 🔳 der 2D-Tastatur. Sie geben den Bruch  $\frac{28}{16}$  ein.

[Keyboard] 2D **=** [2][8][▼][1][6] [EXE]

Kürzen ergibt:  $\frac{28}{16} = \frac{7}{4}$ 

Autor: Torsten Gebauer

Im Standardmodus (In der Status-Leiste ist Standard angezeigt.) werden die Ergebnisse als Brüche angegeben und nicht in Dezimaldarstellung.

Die Schaltfläche 强 in der Symbolleiste bewirkt in einer Ergebniszeile einen Wechsel zwischen Standard- und Dezimaldarstellung. Mit ihr lassen sich also auch im Dezimalmodus die Ergebnisse als Brüche angeben.

| 🖤 E                   | dit Al                      | ktion ( | Inte     | ral         | ctiv | ,                   |     |
|-----------------------|-----------------------------|---------|----------|-------------|------|---------------------|-----|
| 0.5 i /d×→ a=… Y1:… ▼ |                             |         |          |             |      | ≽                   |     |
| 28                    |                             |         |          |             |      |                     |     |
| 16                    |                             |         |          |             |      | 7                   |     |
|                       |                             |         |          |             |      | $\frac{1}{4}$       |     |
| Þ                     |                             |         |          |             |      |                     |     |
|                       |                             |         |          |             |      |                     |     |
|                       |                             |         |          |             |      |                     | Ê   |
| [mth]                 | abc í                       | catĭ    | 2D       |             | 16   | t)[                 | Ŧ   |
| जि नि                 | <b>i</b> 0 0                | गत      | )<br>⇒ a | <u>ر</u> اء | Z    | t                   | ŧ   |
|                       |                             |         | 7        | 8           | वि   | ī                   | =   |
|                       | <b>√</b> ■                  | 10      | 4        | 5           | 6    | $\overline{\times}$ | ÷   |
| ×■                    | e                           | log     | 1        | 2           | 3    | +                   | -   |
|                       | $\overline{()}$             | list    | 0        | •           | Е    | ar                  | ns. |
|                       | <u>\</u> /                  | 6.29    | ٤l       | Vf          | IR   | E)                  | ΚĒ  |
|                       | Algeb Standard Kplx Bog 💷 👘 |         |          |             |      |                     |     |

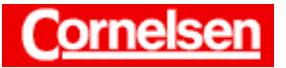

# Kürzen und Vereinfachen von Brüchen mit dem "simplify"-Befehl

Der "simplify-Befehl" kürzt und vereinfacht Brüche. Befinden sich Wurzeln im Nenner, wird der Nenner in der Regel rationalgemacht.

### Kürzen von f(x) mit dem "simplify"-Befehl des Aktion-Menüs

In der Menüleiste wählen Sie [Aktion > Transformation > simplify], um den "symplify"-Befehl einzugeben.

Dahinter geben Sie in Klammern den Term  $\frac{x^3 - 13x - 12}{x^2 - x - 2}$  ein.

$$= [x] < [3] [ > ] [ - ] [1] [3] [x] [ - ] [1] [2] [ \lor ] [x] < [2] [ > ] [ - ] [x] [ - ] [2] [ > ] [) ] [EXE]$$

Kürzen ergibt:  $f(x) = \frac{x^3 - 13x - 12}{x^2 - x - 2} = \frac{x^2 - x - 12}{x - 2}$   $(x \neq 1)$ 

Ist einer Variablen ein Zahlenwert oder ein Ausdruck zugeordnet, wird die Variable bei einer Berechnung durch ihren Inhalt ersetzt. Gegebenenfalls lässt sich die Variable im Variablenmanager löschen.

#### Vereinfachen des Bruches (3) mit dem "simplify"-Befehl des Aktion-Menüs

In der Menüleiste wählen Sie [Aktion > Transformation > simplify], um den "symplify"-Befehl einzugeben.

Dahinter geben Sie in Klammern den Bruch  $\frac{1}{\frac{1+\sqrt{5}}{2}-1}$  ein.

$$= [1][\mathbf{\nabla}] = [1][+] = [5][\mathbf{\nabla}][2][\mathbf{P}][-][1][\mathbf{P}][)]$$
[EXE]

Vereinfachen ergibt: 
$$\frac{1}{\frac{1+\sqrt{5}}{2}-1} = \frac{1+\sqrt{5}}{2}$$

| 💙 Edi                    | t Ak         | tion J                                                                             | inte                                                                    | ral                                                  | ktiv                                                  |           |          |
|--------------------------|--------------|------------------------------------------------------------------------------------|-------------------------------------------------------------------------|------------------------------------------------------|-------------------------------------------------------|-----------|----------|
| 28<br>16<br>16           |              | ierect<br>omple<br>iste-<br>iste-<br>latriz<br>latriz<br>ektor<br>ileich<br>Issist | Sefrifiat Poo                                                           | imp<br>act<br>act<br>act<br>ppr<br>oFr<br>off<br>onl | lify<br>and<br>or<br>tor<br>or<br>Prac<br>bind<br>ect | out<br>ac | :        |
| mth abc cat :<br>πθiω(), |              |                                                                                    | invert<br>tExpand<br>tCollect<br>expToTrig<br>trigToExp<br>dms<br>toDMS |                                                      |                                                       |           |          |
| ₽                        |              | •√⊡                                                                                | 4                                                                       | 5                                                    | 6                                                     | ×         | ÷        |
| x• (                     | ₃■           | log <mark>e</mark> O                                                               | 1                                                                       | 2                                                    | Í                                                     | +         | -        |
|                          | $\mathbf{D}$ | (list)                                                                             | [0<br>₹]                                                                | Vf                                                   | E<br>AR                                               | ar<br>E   | ns<br>KE |

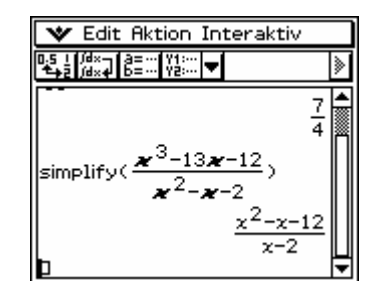

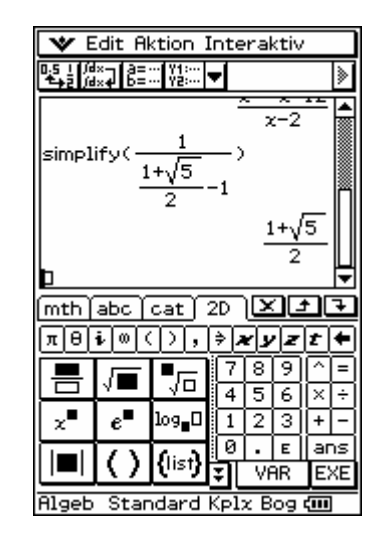

### <u>Beispiel</u>

(4) Zerlegen Sie die Bruchzahl  $\frac{474}{13}$  in eine ganze Zahl und einen echten Bruch.

(5) Zerlegen Sie die Funktion  $f(x) = \frac{x^3 - 13x - 12}{x^2 - x - 2}$  in ein Polynom und eine echt gebrochenrationale Funktion.

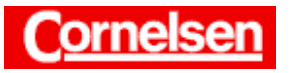

# Zerlegen von Brüchen mit dem "propFrac"-Befehl

Der "propFrac"-Befehl zerlegt eine Bruchzahl in eine ganze Zahl und einen echten Bruch, welcher automatisch gekürzt wird.

### Zerlegen des Bruches (4) mit dem "propFrac"-Befehl des Aktion-Menüs

In der Menüleiste wählen Sie [Aktion > Transformation > propFrac], um den "propFrac"-Befehl einzugeben.

Dahinter geben Sie in Klammern den Bruch  $\frac{474}{13}$  ein.

**[∃** [ 4 ] [ 7 ] [ 4 ] [ **▼**] [ 1 ] [ 3 ] [ **▶**] [ ) ] [EXE]

Zerlegen ergibt:  $\frac{474}{13} = 36 + \frac{6}{13}$ 

Der "propFrac"-Befehl zerlegt eine gebrochenrationale Funktion in ein Polynom und in eine echt gebrochenrationale Funktion, deren Funktionsterm automatisch gekürzt wird.

#### Zerlegen von f(x) mit dem "propFrac"-Befehl des Interaktiv-Menüs

Sie ziehen die Scrollleiste nach oben, markieren in der zweiten Eingabezeile

den Funktionsterm  $\frac{x^3 - 13x - 12}{x^2 - x - 2}$  von *f* und tippen zum Kopieren auf die Taste

<u>+</u>.

Anschließend ziehen Sie die Scrollleiste wieder nach unten, tippen in die neue Eingabezeile, um dort den Cursor zu positionieren, und zum Einfügen von f(x) auf die Taste .

Sie markieren nun f(x) in der neuen Eingabezeile und wählen in der Menüleiste [Interaktiv  $\blacktriangleright$  Transformation  $\blacktriangleright$  propFrac]. Der "propFrac"-Befehl wird in der Eingabezeile eingefügt und das Ergebnis angezeigt.

Zerlegen ergibt: 
$$f(x) = \frac{x^3 - 13x - 12}{x^2 - x - 2} = x + 1 - \frac{10}{x - 2}$$
  $(x \neq 1)$ 

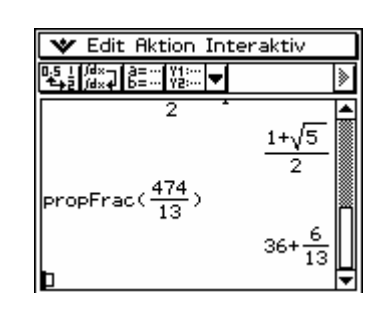

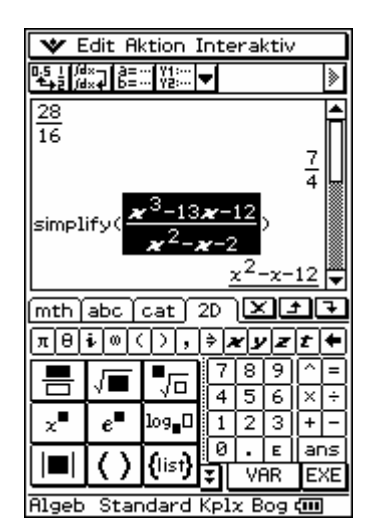

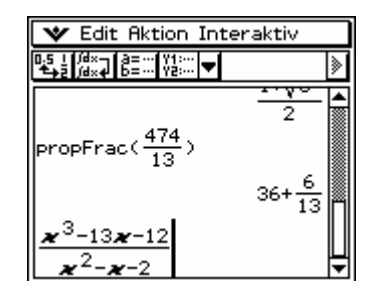

| 🛛 🖤 Edit Aktion Interaktiv       |                  |                     |  |  |  |
|----------------------------------|------------------|---------------------|--|--|--|
| 막 날 생각기                          | Transt           | simplify            |  |  |  |
|                                  | Komple           | factor              |  |  |  |
|                                  | Liste-           | rFactor             |  |  |  |
| propEra                          | Liste-<br>Matrix | APProx              |  |  |  |
|                                  | Matriz           | toFrac              |  |  |  |
|                                  | Gleich           | propFrac<br>combine |  |  |  |
| 2                                | Assist           | collect             |  |  |  |
| x <sup>3</sup> -13;              | apply            | invert<br>+Expand   |  |  |  |
| <b>v</b> <sup>2</sup> - <b>v</b> | -2               | tExpand<br>tCallest |  |  |  |

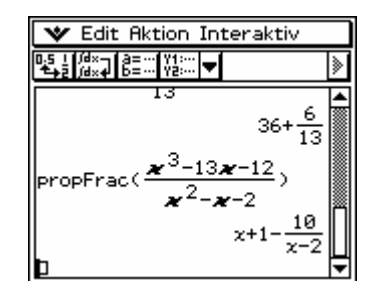

Seite 3 von 4

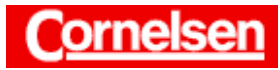

 $a^2+b^2=c^2$ 

### **Beispiel**

Übung

faktor x - 1.

(6) Fassen Sie die Terme  $x + 1 - \frac{10}{x-2}$  zu einem Bruchterm zusammen.

#### Zusammenfassen von Brüchen mit dem "combine"-Befehl

Der "combine"-Befehl fasst mehrere Brüche bzw. Terme zu einem Bruch mit gemeinsamen Nenner zusammen und kürzt den Bruch automatisch.

Zusammenfassen der Terme (6) mit dem "combine"-Befehl des Aktion-Menüs

In der Menüleiste wählen Sie [Aktion > Transformation > combine], um den "combine"-Befehl einzugeben.

Sie markieren den Term  $x + 1 - \frac{10}{x-2}$  in der vorherigen Ergebniszeile und

ziehen den ihn hinter die Klammer der neuen Eingabezeile. Anschließend drücken Sie [ ) ] [EXE].

Zusammenfassen zu einem Bruch ergibt:  $x + 1 - \frac{10}{x-2} = \frac{x^2 - x - 12}{x-2}$ 

Fassen Sie  $\frac{4-0.5}{6.3} - \frac{8}{9}$  zu einem Bruch zusammen.

echt gebrochenrationale Funktion.

Ausdrücke, die aus mehreren Bruch- bzw. Dezimalzahlen bestehen, werden vom ClassPad in der Ergebniszeile automatisch zusammengefasst.

Dividieren Sie das Polynom  $4x^3 - 9x^2 + 6x - 1$  durch den Linear-

Zerlegen Sie die Funktion  $f(x) = \frac{x}{2x+8}$  in ein Polynom und eine

Fassen Sie  $\frac{y}{2y+1} + \frac{4y-1}{y-3}$  zu einem Bruchterm zusammen.

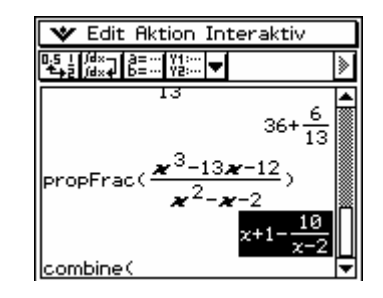

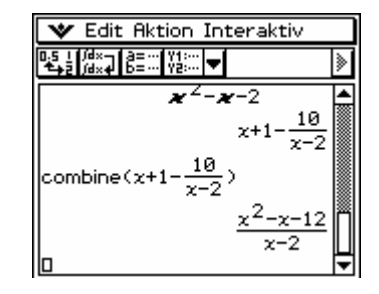

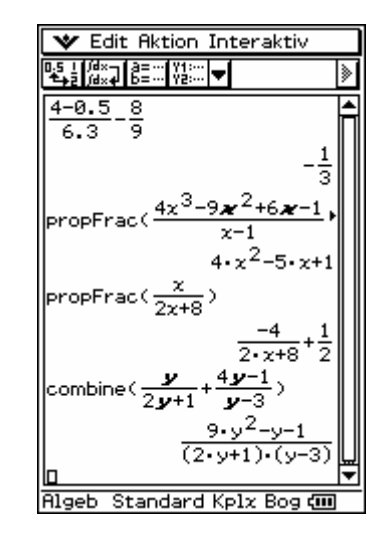